### **O365 Anmeldung**

Durch die Anmeldung bei Office 365 erhalten Sie Zugang zu allen **Office-Programmen** (Word, Excel, PowerPoint, etc). Sie können alle Programme auf Ihrem privaten Endgerät (zB Laptop) installieren oder online nutzen.

Außerdem haben Sie in **OneDrive** Speicherplatz für Ihre Dokumente, die Sie in oder für die Schule erstellen. Dadurch können Sie immer und überall auf Ihre Dokumente zugreifen. Sie können also keine Dokumente mehr zu Hause vergessen, müssen diese nicht auf USB-Sticks speichern oder sich selbst per Mail schicken.

Darüber hinaus erhalten Sie eine **eMail-Adresse**, die Sie für Ihre Kommunikation nutzen können. Die Mails können Sie ebenfalls online abrufen oder über die Outlook-App auf ihrem mobilen Endgerät (Smartphone, Laptop oÄ).

### Schritt 1: Seite öffnen

- Öffnen Sie in einem Webbrowser (Edge, Firefox, Chrome, etc) die Seite: <u>www.office.com</u>
- Klicken Sie auf den Button "Anmelden".

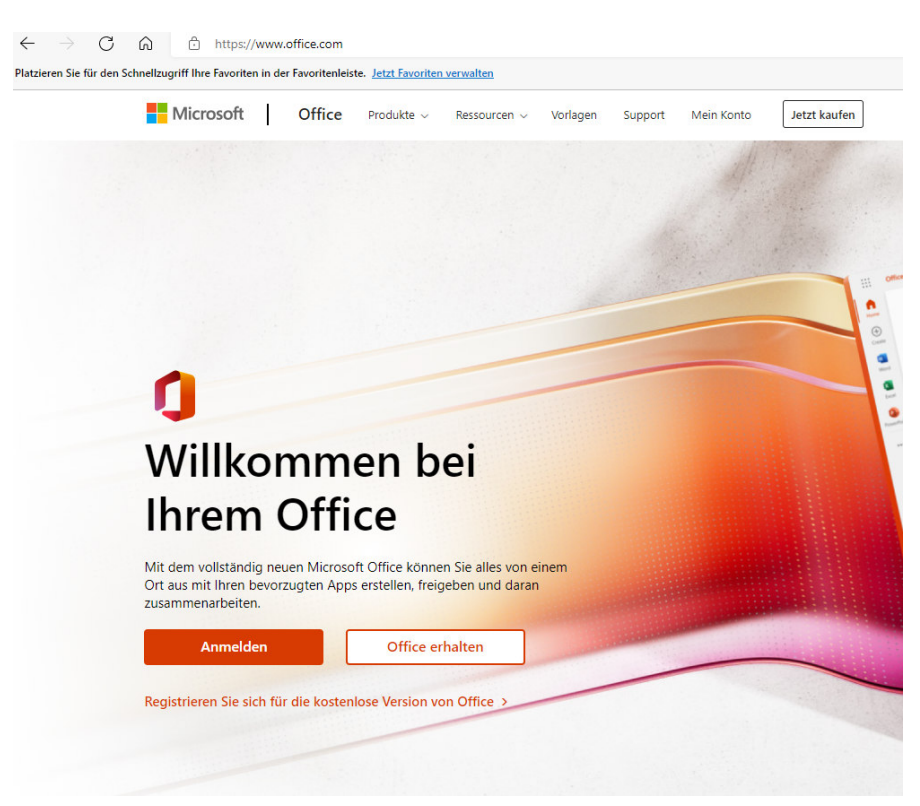

## Schritt 2: Anmelden

- Geben Sie Ihre eMail-Adresse ein!
- Die eMail-Adresse lautet: vorname.nachname.s@bsha.at

### **Beispiel:**

| Vorname:  | Max                      |
|-----------|--------------------------|
| Nachname: | Mustermann               |
| E-Mail:   | max.mustermann.s@bsha.at |

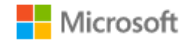

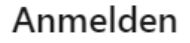

max.mustermann.s@bsha.at

Kein Konto? Erstellen Sie jetzt eins!

Sie können nicht auf Ihr Konto zugreifen?

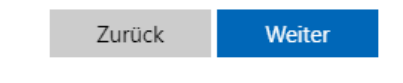

### Schritt 3: mit Erstpasswort anmelden

- Geben Sie das Kennwort ein!
- Das Kennwort lautet BSHA +Geburtsdatum (JJJJJMMTT)+#.

#### **Beispiel:**

Geburtstag: 06.12.2005 Kennwort: BSHA20051206#

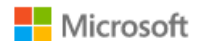

max.mustermann.s@bsha.at

# Kennwort eingeben

## BSHA20051206#

Kennwort vergessen

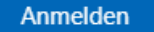

### Schritt 4: Passwort festlegen

| 1. Zeile:<br>2: Zeile: | Geben Sie nochmals das Kennwort ein (siehe Schritt 3).<br>Legen Sie Ihr persönliches Passwort fest<br>(Das Passwort muss aus Großbuchstaben, Kleinbuchstaben, Ziffern und<br>Sonderzeichen bestehen und mindestens 8 Zeichen umfassen.) |
|------------------------|----------------------------------------------------------------------------------------------------|
| 3 Zeile:               | Das Passwort aus Zeile 2 wiederholen.                                                                                                    |
|                        | Microsoft                                                                                                    |

| Sie müssen Ih<br>entweder erst<br>abgelaufen is | ir Kennwort ändern, weil Sie sich<br>tmalig anmelden oder Ihr Kennwor<br>t. |
|-------------------------------------------------|-----------------------------------------------------------------------------|
| BSHA200                                         | 51206#                                                                      |
| •••••                                           |                                                                             |
|                                                 |                                                                             |

Klicken Sie anschließend auf "Anmelden".

Schritt 5: Telefonnummer zum Schutz des Kontos

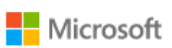

max.mustermann.s@bsha.at

# Weitere Informationen erforderlich

Ihre Organisation benötigt weitere Informationen zum Schutz Ihres Kontos.

Anderes Konto verwenden

Weitere Informationen

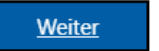

Um Ihr Konto zu schützen, muss Ihre Telefonnummer im System hinterlegt werden.

| Schützen Sie Ihr Konto                                                                                                    |                |  |  |  |
|----------------------------------------------------------------------------------------------------|----------------|--|--|--|
| Für Ihre Organisation ist es erforderlich, die folgenden Methoden zum Nachweis Ihrer Identität einzurichten.                                                                                                    |                |  |  |  |
| Telefon         Sie können Ihre Identität nachweisen, indem Sie einen Telefonanruf annehmen oder einen Code per SN Ihr Telefon senden lassen.         Welche Telefonnummer möchten Sie verwenden?         Austria (+43)       Telefonnummer eingeben         Image: Code per SMS an mich senden         Anruf an mich | /S an          |  |  |  |
| Möglicherweise gelten die Nachrichten- und Datentarife. Durch Auswählen von "Weiter" erklären Sie s<br>den Vertragsbedingungen und Bestimmungen zu Datenschutz und Cookies einverstanden.<br>We                                                                                                    | ch mit<br>iter |  |  |  |
| Ich möchte eine andere Methode einrichten. Setup überspr                                                                                                    | ingen          |  |  |  |

Wählen Sie im Dropdown-Menü **Austria (+43)** und geben Sie Ihre Telefonnummer ohne Null ein und wählen Sie die Checkbox **Code per SMS an mich senden**.

# **Beispiel:**

 Telefonnummer:
 0676 123 45 67

 Eingabe:
 6761234567

| Schützen Sie Ihr Konto                                                                                       |                                         |  |  |
|----------------------------------------------------------------------------------------------------|-----------------------------------------|--|--|
| Für Ihre Organisation ist es erforderlich, die folgenden Methoden zum Nachweis Ihrer Identität einzurichten. |                                         |  |  |
| Telefon                                                                                                    |                                         |  |  |
| Code eingeben                                                                                                | gesendet. Geben Sie den Code unten ein. |  |  |
| Code erneut senden                                                                                           |                                         |  |  |
|                                                                                                    | Zurück Weiter                           |  |  |
| lch möchte eine andere Methode einrichten.                                                                   | Setup überspringen                      |  |  |

Geben Sie nun den Code, den Sie per SMS erhalten haben, ein.

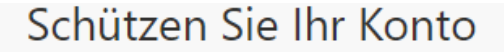

Für Ihre Organisation ist es erforderlich, die folgenden Methoden zum Nachweis Ihrer Identität einzurichten.

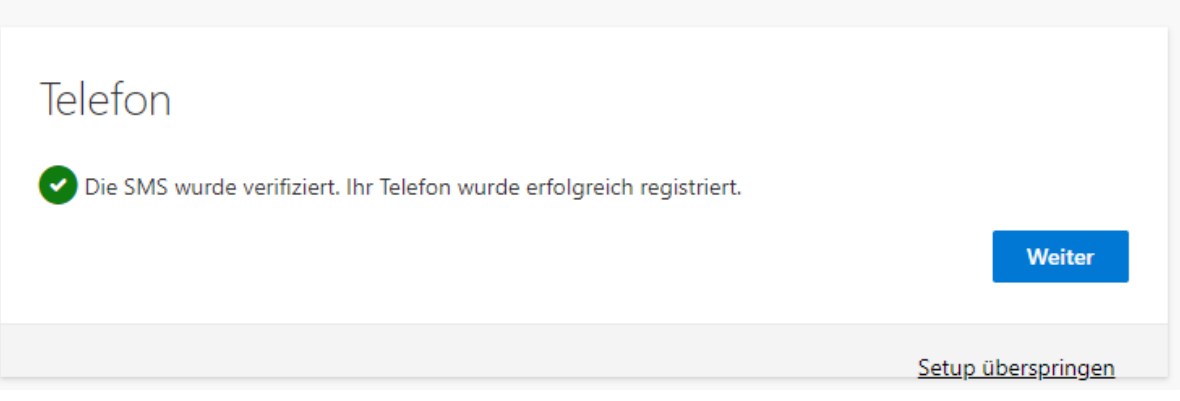

Das Konto ist nun eingerichtet. Viel Erfolg bei der Arbeit!

Wenn Sie Probleme beim Einrichten Ihres Kontos haben, senden Sie ein eMail an <u>edv.admin@bsha.at</u>.

Geben Sie Ihren **Vor- und Nachnamen** sowie Ihre **Klasse** im Mail an und erklären Sie kurz Ihr Problem.